## S口语音网关网页配置

- 1. 使用话机拨打 \*158# 获得网关LAN口IP地址,出厂默认IP为192.168.11.1
- 2. 设置电脑网口IP与网关LAN口IP在同一网段,并通过网线直连到网关LAN口
- 3. 打开电脑浏览器,在地址栏输入网关LAN口IP,打开登录界面,首次登录时输入系统默认管理员用户名和密码同为 "admin"

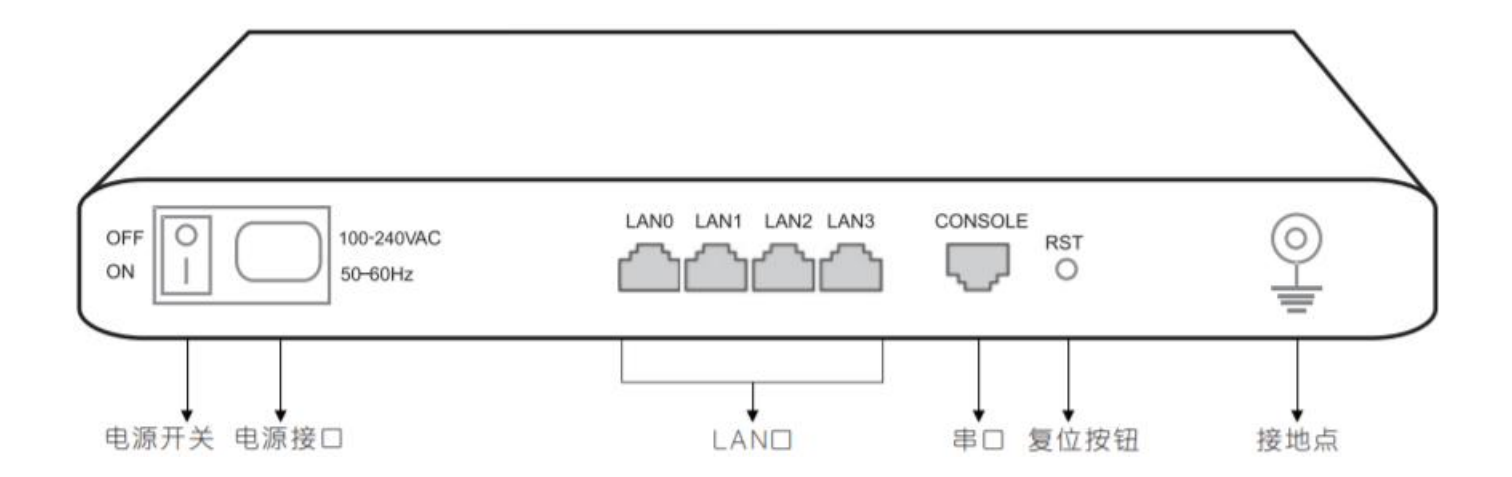

## LAN口IP地址配置

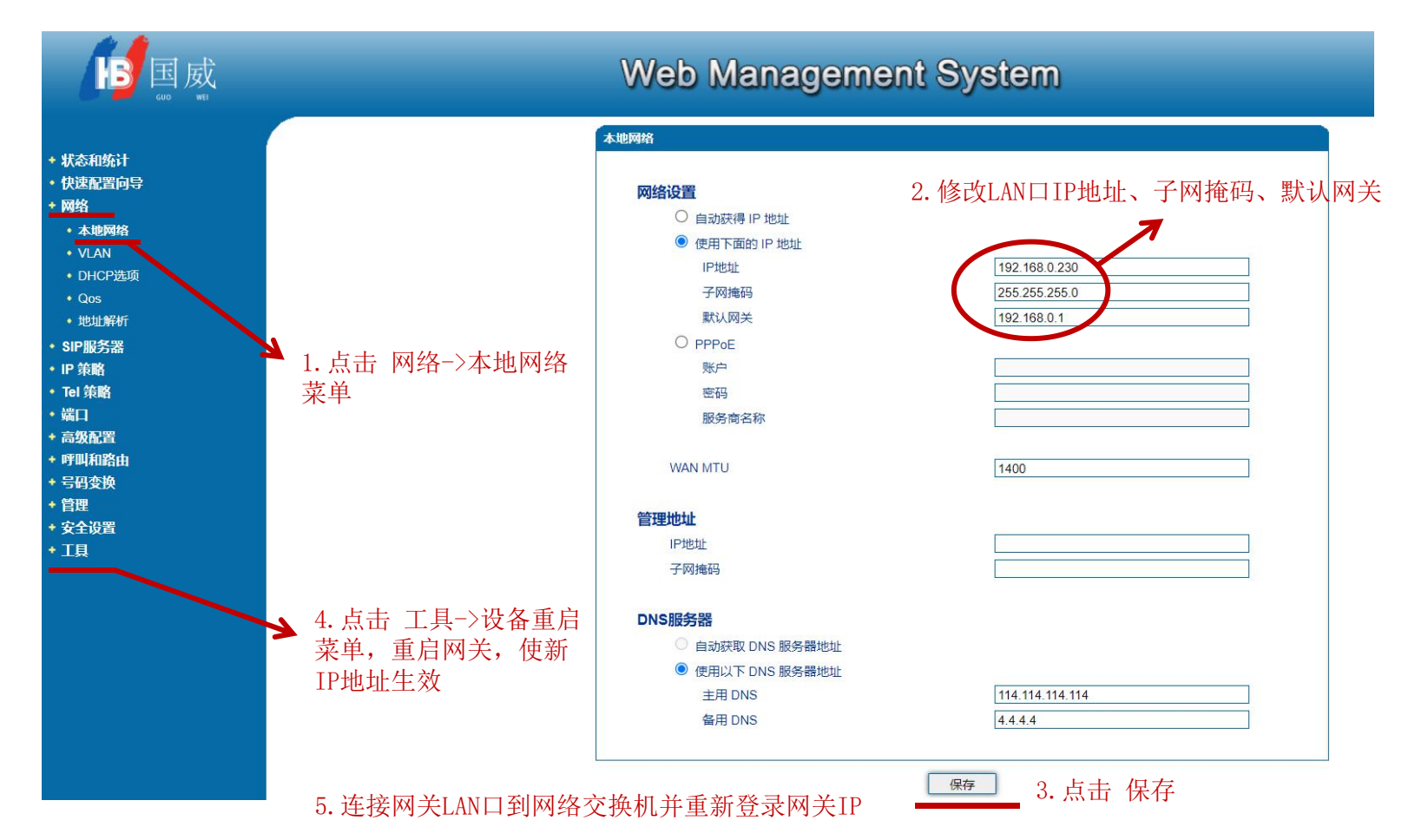

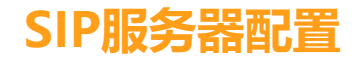

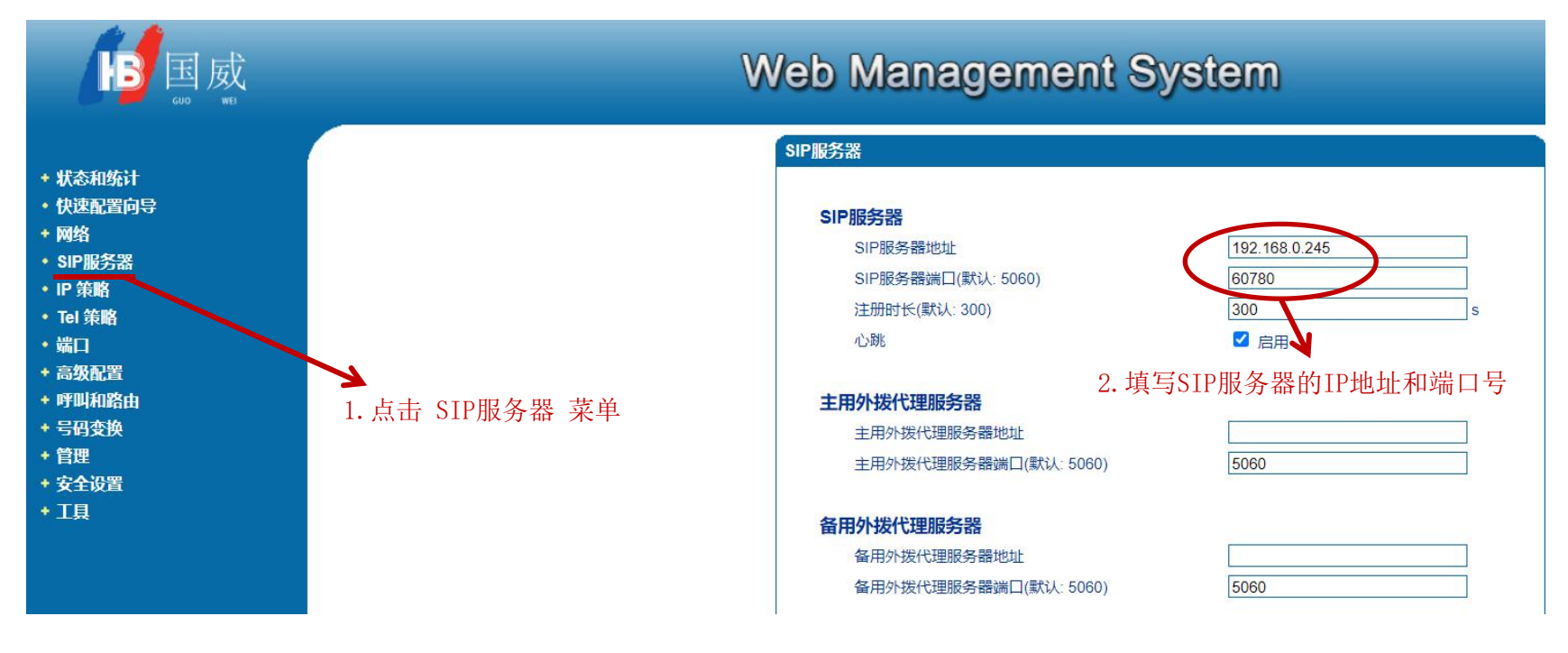

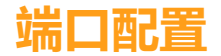

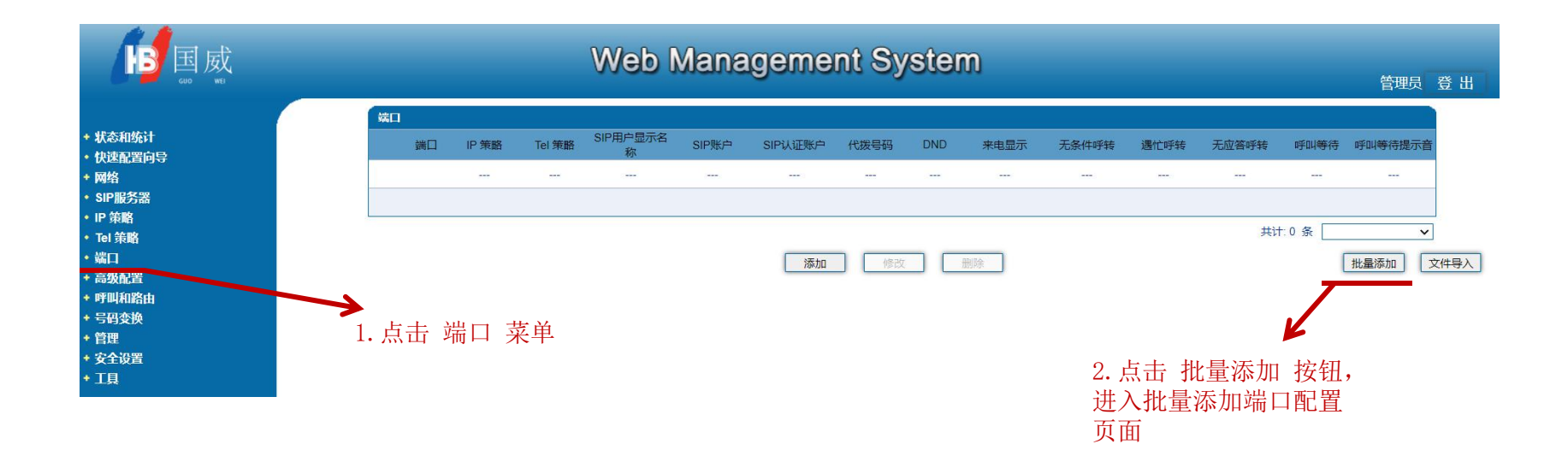

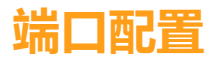

| 티            |                         |
|--------------|-------------------------|
|              |                         |
| 5月末1月1       |                         |
| 注册           | Ⅰ. 填与 起始端口和结果端日<br>☑ 启用 |
| 策略           |                         |
| IP策略         | 0 <default></default>   |
| Tel 策略       | 0 <default></default>   |
| 起始SIP账户      |                         |
| SIP账户        | 6001                    |
| SIP认证账户      |                         |
| 认证密码         |                         |
|              | ● 2. 填写 SIP账户和认证密       |
| 代拨号码         |                         |
| 延迟时间         | S                       |
| 步长           | 1                       |
| 所有的端口使用同样的密码 | ☑ 启用                    |
| 呼叫等待         | □ 启用                    |
| 呼叫等待提示音      | □ 启用                    |
| 呼叫等待时发送CID   | □ 启用                    |
| 来电显示         | ☑ 启用                    |

3. 点击保存 -

## 注册状态确认

the de

| 国威                                        | Web Management System    |     |     |       |      |      |      |  |  |
|-------------------------------------------|--------------------------|-----|-----|-------|------|------|------|--|--|
|                                           |                          | 端口  |     |       |      |      |      |  |  |
|                                           |                          | 端口号 | 类型  | SIP账户 | 注册状态 | 端口状态 | 呼叫状态 |  |  |
| <ul> <li>         ・</li></ul>             | 1. 点击 状态和统计->端<br>口状态 菜单 | 0   | FXS | 6001  | 注册成功 | 挂机   | 空闲   |  |  |
| ・当前通话                                     |                          | 1   | FXS | 6002  | 注册成功 | 挂机   | 空闲   |  |  |
| • RTP会话                                   |                          | 2   | FXS | 6003  | 注册成功 | 挂机   | 空闲   |  |  |
| <ul> <li>・ CDR</li> <li>・ 录音统计</li> </ul> |                          | 3   | FXS | 6004  | 注册成功 | 挂机   | 空闲   |  |  |
| ・快速配置向导                                   |                          | 4   | FXS | 6005  | 注册成功 | 挂机   | 空闲   |  |  |
| + 网络                                      |                          | 5   | FXS | 6006  | 注册成功 | 挂机   | 空闲   |  |  |
| ▪SIP服务器<br>▪IP策略                          |                          | 6   | FXS | 6007  | 注册成功 | 挂机   | 空闲   |  |  |
| • Tel 策略                                  |                          | 7   | FXS | 6008  | 注册成功 | 挂机   | 空闲   |  |  |
| •端口<br>•高级配署                              |                          | 8   | FXS | 6009  | 注册成功 | 挂机   | 空闲   |  |  |
| + 呼叫和路由                                   |                          | 9   | FXS | 6010  | 注册成功 | 挂机   | 空闲   |  |  |
| + 号码变换<br>• 普珊                            |                          | 10  | FXS | 6011  | 注册成功 | 挂机   | 空闲   |  |  |
| · 百姓<br>• 安全设置                            |                          | 11  | FXS | 6012  | 注册成功 | 挂机   | 空闲   |  |  |
| + 工具                                      |                          | 12  | FXS | 6013  | 注册成功 | 挂机   | 空闲   |  |  |
|                                           |                          | 13  | FXS | 6014  | 注册成功 | 挂机   | 空闲   |  |  |
|                                           |                          | 14  | FXS | 6015  | 注册成功 | 挂机   | 空闲   |  |  |
|                                           |                          | 15  | FXS | 6016  | 注册成功 | 挂机   | 空闲   |  |  |
|                                           | •                        |     |     |       |      |      |      |  |  |

2. 确认 注册成功